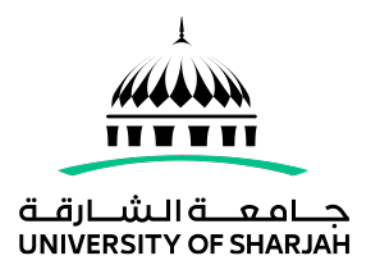

# Student Application User Guide

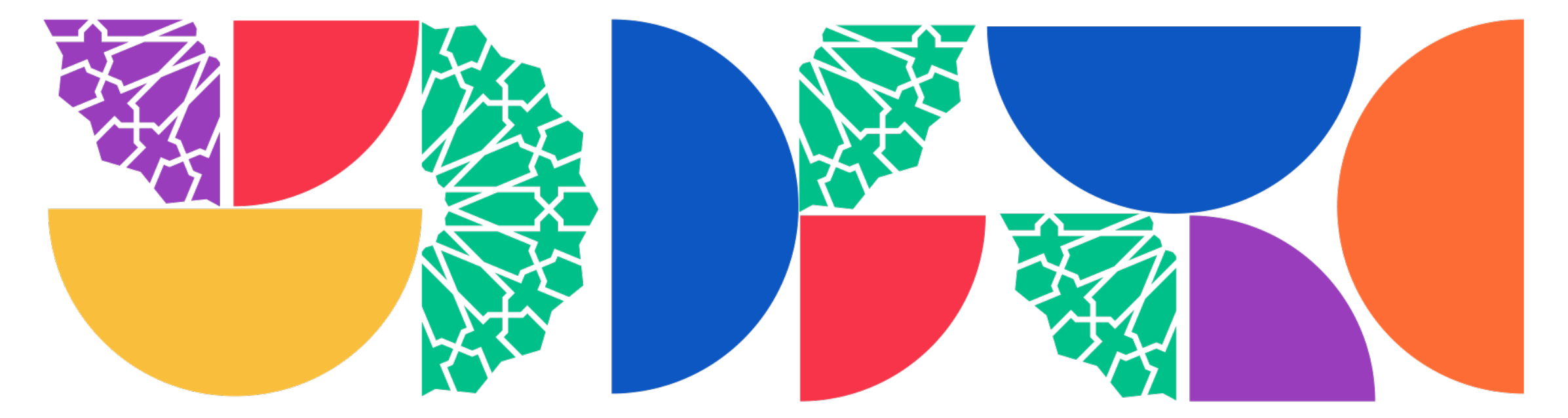

تابعونا على Follow us on

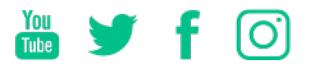

www.sharjah.ac.ae

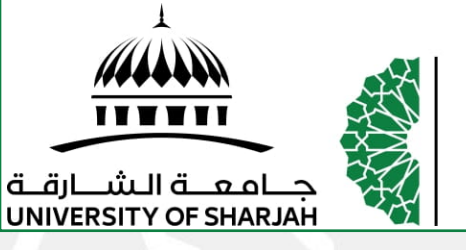

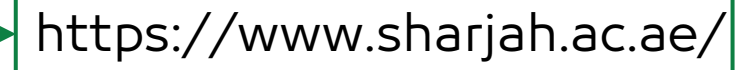

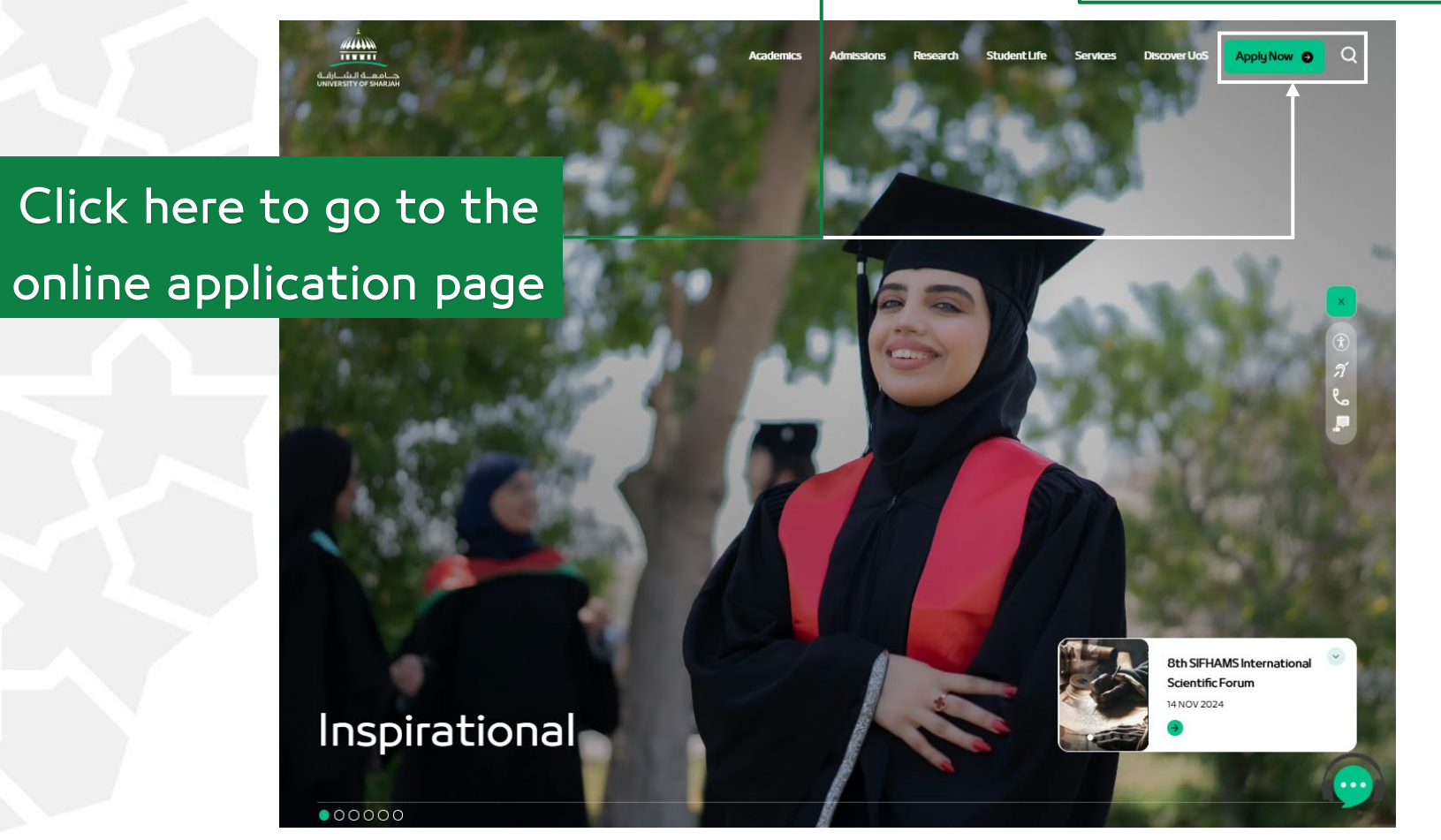

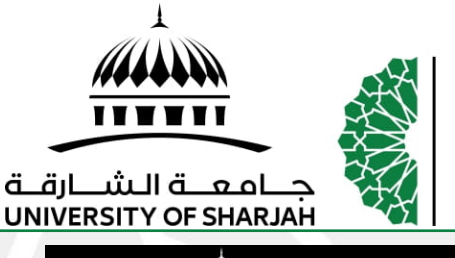

### Student Application User Guide

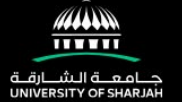

#### Apply to UoS

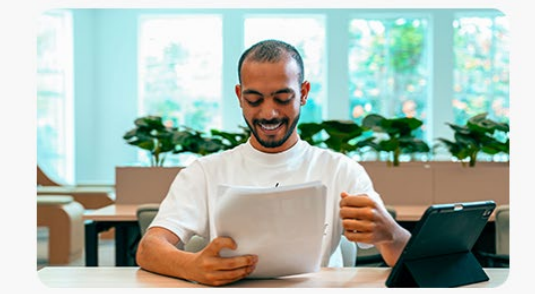

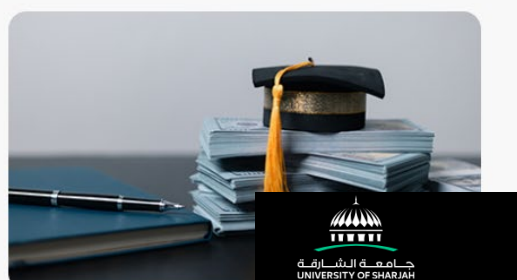

# Choose Undergraduate Review the admission requirements Click '07 Apply Online' to proceed with the online application.

🔒 Apply to UoS 🗸 Fees and Scholarships 🗸 Helpful Resources 🗸 Q

3

Undergraduate

Read More \varTheta

Graduate

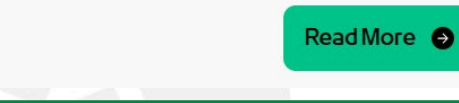

| O1     O2     O3     O4     O5     O6     O7       Admission<br>Requirements     Required Documents     Language of<br>Instruction     Admission Tests for<br>New Students     Dates and Deadlines     Discounts and<br>Scholarships     O7 | Q                         | <br>               | <br>                       | <br>                                | <br>                | <br>                          | <br>O        |
|----------------------------------------------------------------------------------------------------|---------------------------|--------------------|----------------------------|-------------------------------------|---------------------|-------------------------------|--------------|
| O1O2O3O4O5O6O7Admission<br>RequirementsRequired DocumentsLanguage of<br>InstructionAdmission Tests for<br>New StudentsDates and DeadlinesDiscounts and<br>ScholarshipsApply Online                                                          |                           |                    |                            |                                     |                     |                               |              |
| Admission<br>RequirementsRequired DocumentsLanguage of<br>InstructionAdmission Tests for<br>New StudentsDates and DeadlinesDiscounts and<br>ScholarshipsApply Online                                                                        | 01                        | 02                 | 03                         | 04                                  | 05                  | 06                            | 07           |
|                                                                                                    | Admission<br>Requirements | Required Documents | Language of<br>Instruction | Admission Tests for<br>New Students | Dates and Deadlines | Discounts and<br>Scholarships | Apply Online |

Admission Process

#### Apply Online

Dear Valuable Students,

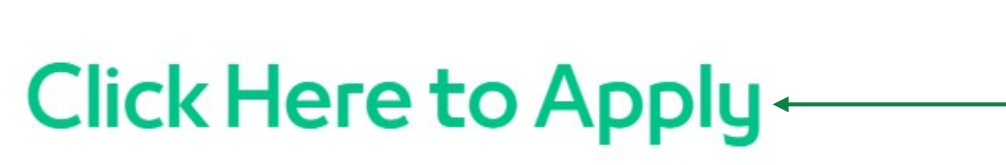

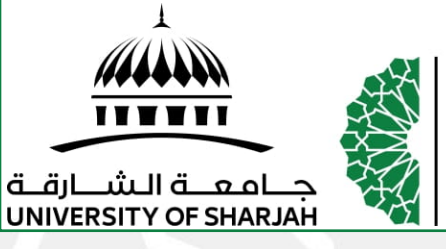

#### Student Application User Guide

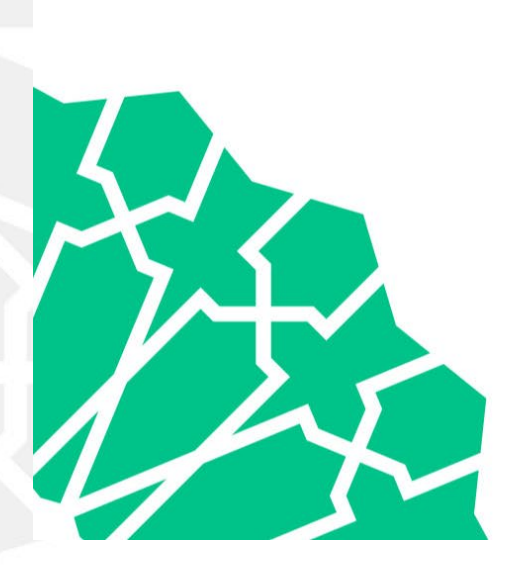

| Admission Online<br>Application                                                           |  |
|-------------------------------------------------------------------------------------------|--|
| م الشارقة<br>UNIVERSITY OF SHARJAH                                                        |  |
| Email                                                                                     |  |
| Password                                                                                  |  |
| Login Create New User                                                                     |  |
| Forgot Password ?                                                                         |  |
|                                                                                           |  |
| © 2021, Release 2.3, University of Sharjah, Admission<br>Department. All Rights Reserved. |  |
| Developed by Osama Rathaan (orathaan@sharjah.ac.ae)<br>Designed by Mustafa Muhammad       |  |
|                                                                                           |  |

# Click here to

#### create a new

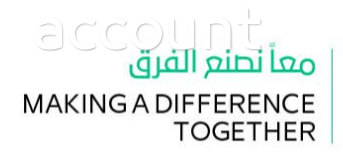

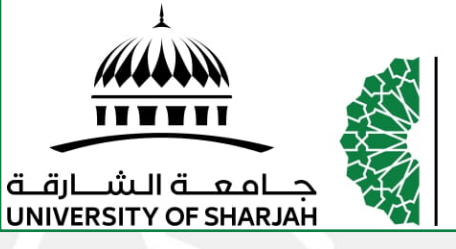

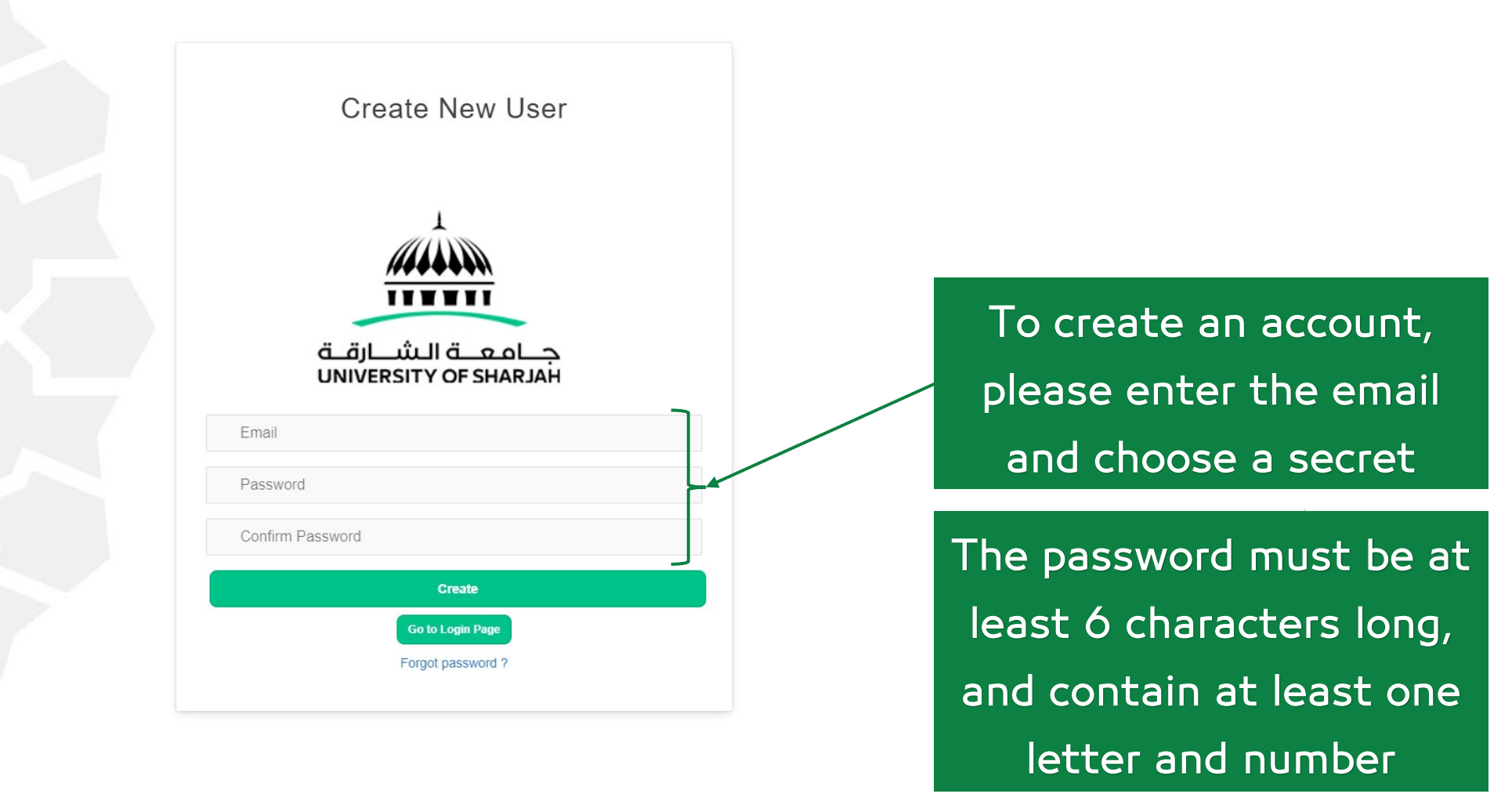

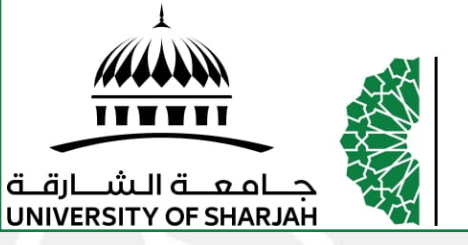

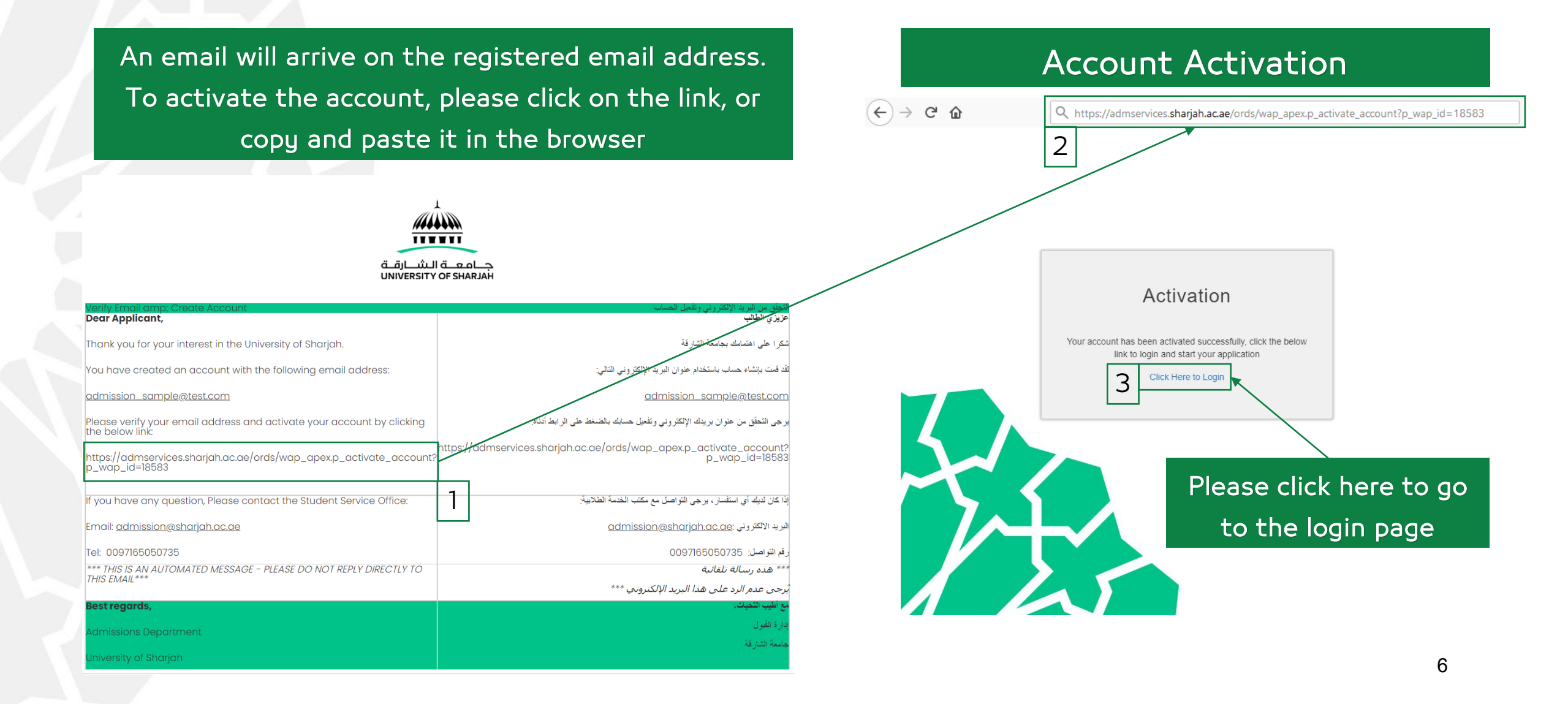

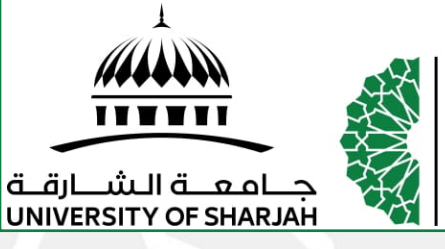

#### Student Application User Guide

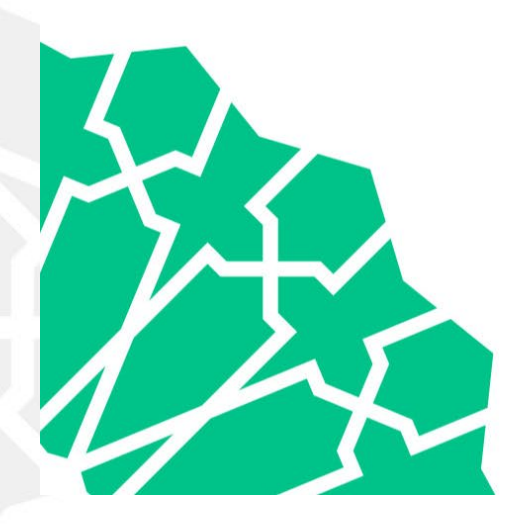

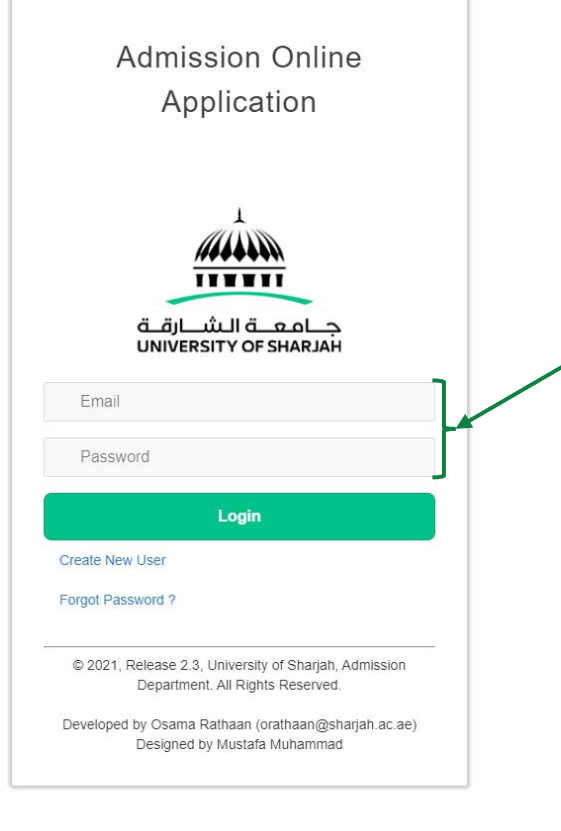

To login to the account and start filling out the application, enter the registered email and password

> معاً نصنع الفرق MAKING A DIFFERENCE TOGETHER

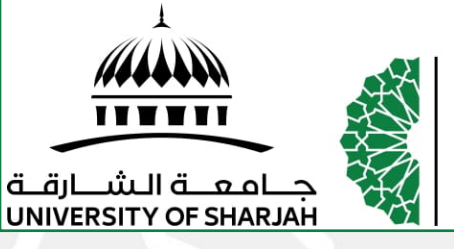

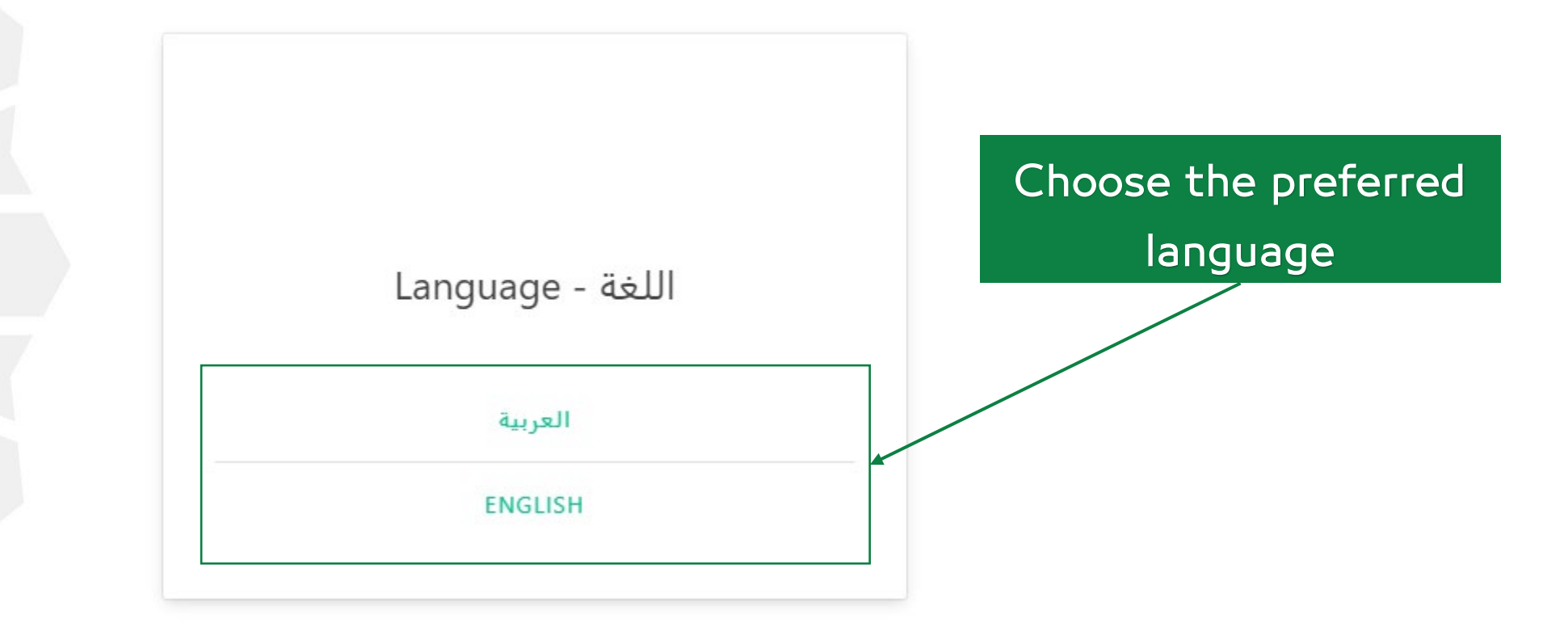

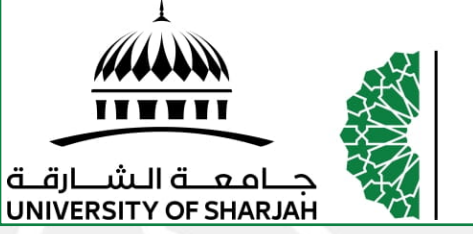

Student Application User Guide

If the Emirates ID is available, the applicant can enter the card number so that the personal information is reflected in the application

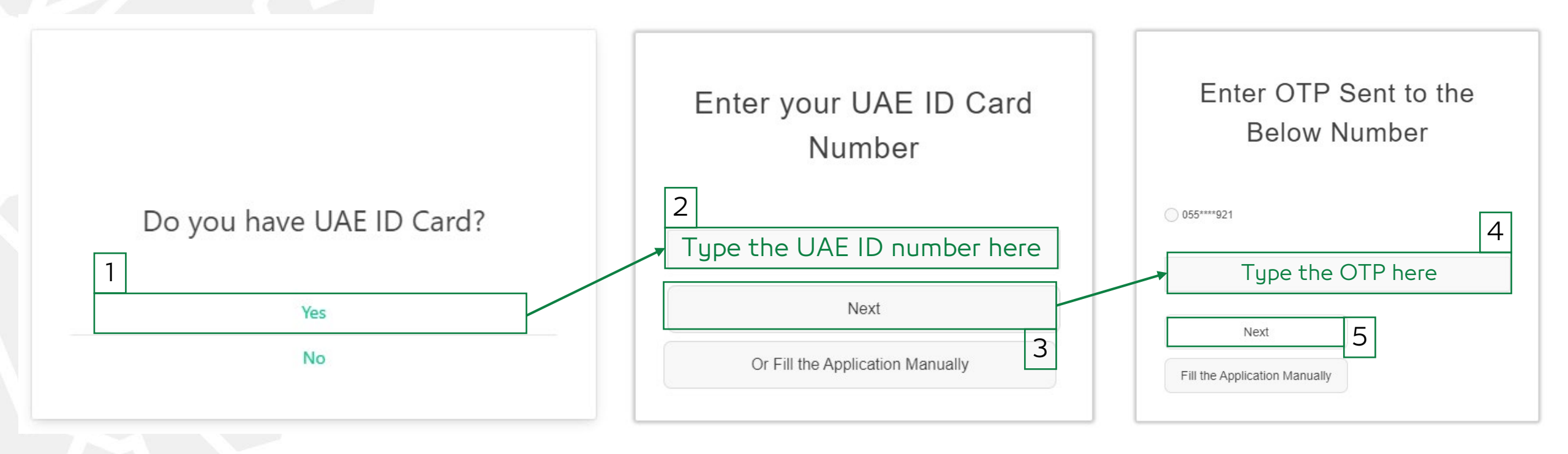

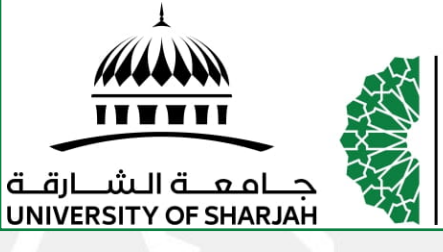

#### Student Application User Guide

#### Read the instructions carefully and agree to continue

| nstructions Page                                                                                                    |                                                                                                    |
|----------------------------------------------------------------------------------------------------|----------------------------------------------------------------------------------------------------|
| mportant General Notes:                                                                                                  |                                                                                                    |
| 1. Applicants shall fill in the application form personally, and be responsible for the accuracy of the information fill | led therein. Incomplete applications will not be considered.                                                                                                    |
| 2. The applicant should not have been expelled from the UoS or any other institution for academic or disciplinary        | reasons.                                                                                                    |
| 3. Applicants are responsible for completing all admission procedures by the specified deadlines, in accordance          | with the instructions of the Admissions Office as announced in the academic calendar. The University is not responsible for applications not completed by students on time, which might refle    |
| negatively on their enrollment at the University. All students are required to visit the University's website (www.sh    | arjah.ac.ae) to learn about the dates and locations of the admission exams, TOEFL test, and personal interviews as well as to see their results.                                                 |
| 4. Meeting admission requirements, submitting the application Form and receiving an ID number does not in any            | way mean that an applicant is admitted to the University. Students are required to pay a reservation fee after meeting specific criteria on a competitive basis, in accordance with University J |
| 5. Applicants who are still studying will have conditional acceptance until they provide us with the final grades and    | d meeting the required average based on competitive regulations and standards.                                                                                                    |
| 6. For Medicine and Dentistry colleges: All applicants will be competing for a limited number of seats available and     | nnually in each program after paying a reservation seat fees.                                                                                                    |
| 7. Reservation seat fees are nonrefundable if the applicant withdraws or does not enroll in the University, and are      | e applied toward tuition fees if the applicant enrolls in his/her program.                                                                                                    |
| 8. Admission is granted for the semester to which the applicant is applying. An applicant's admission will be canc       | selied if the applicant does not enroll in the same semester as when the application has been submitted.                                                                                         |
| 9. New students are permitted to postpone admission for a maximum of one semester after paying the required f            | fees and submitting all required forms to the Admission Office.                                                                                                    |
| 10. Paragraph (9) applies for all the University programs except for programs in the Colleges of Medicine and De         | antistry, which do not allow postponement of admission.                                                                                                    |
| 11. The University does not accept the submission of the original High School Certificate. Applicants are required       | t to provide copies certified by the proper authorities.                                                                                                    |
| 12. All documents submitted for admission to the University are considered the property of the University. Studer        | its are not permitted to request any documents from their personal file once submitted to a staff member.                                                                                        |
| 13. The parent has the right to know about the student's academic progress and financial status on a regular bas         | sis and issue any official documents on behalf of the student.                                                                                                    |
| 14. The University is not responsible for scholarship applications. Students are required to contact sponsors on the     | heir own.                                                                                                    |
| 15. Applications received after the admission period will not be considered.                                             |                                                                                                    |
| 16. Any financial refunds above AED 1,000/- provided to the student will be made in the name of one of his parer         | nts, unless they authorized him to receive the amount directly.                                                                                                    |
| 17. The University reserves the right to increase the fees every year.                                                   |                                                                                                    |
| 18. Students Shall Abide by All Other University Requirements.                                                           |                                                                                                    |
| 19. Professional Diploma certificates are not accepted for undergraduate degree completion.                              |                                                                                                    |
|                                                                                                    |                                                                                                    |
|                                                                                                    |                                                                                                    |
|                                                                                                    |                                                                                                    |
| □ I have read the instructions and agree                                                                                 |                                                                                                    |
| S mave read the instructions and agree                                                                                   |                                                                                                    |
|                                                                                                    |                                                                                                    |
|                                                                                                    |                                                                                                    |

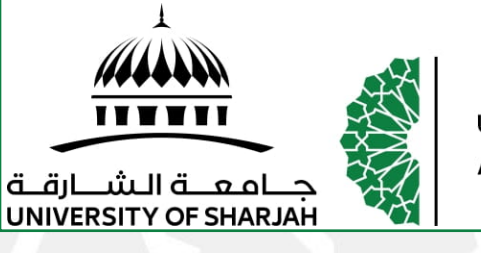

#### Student Application User Guide

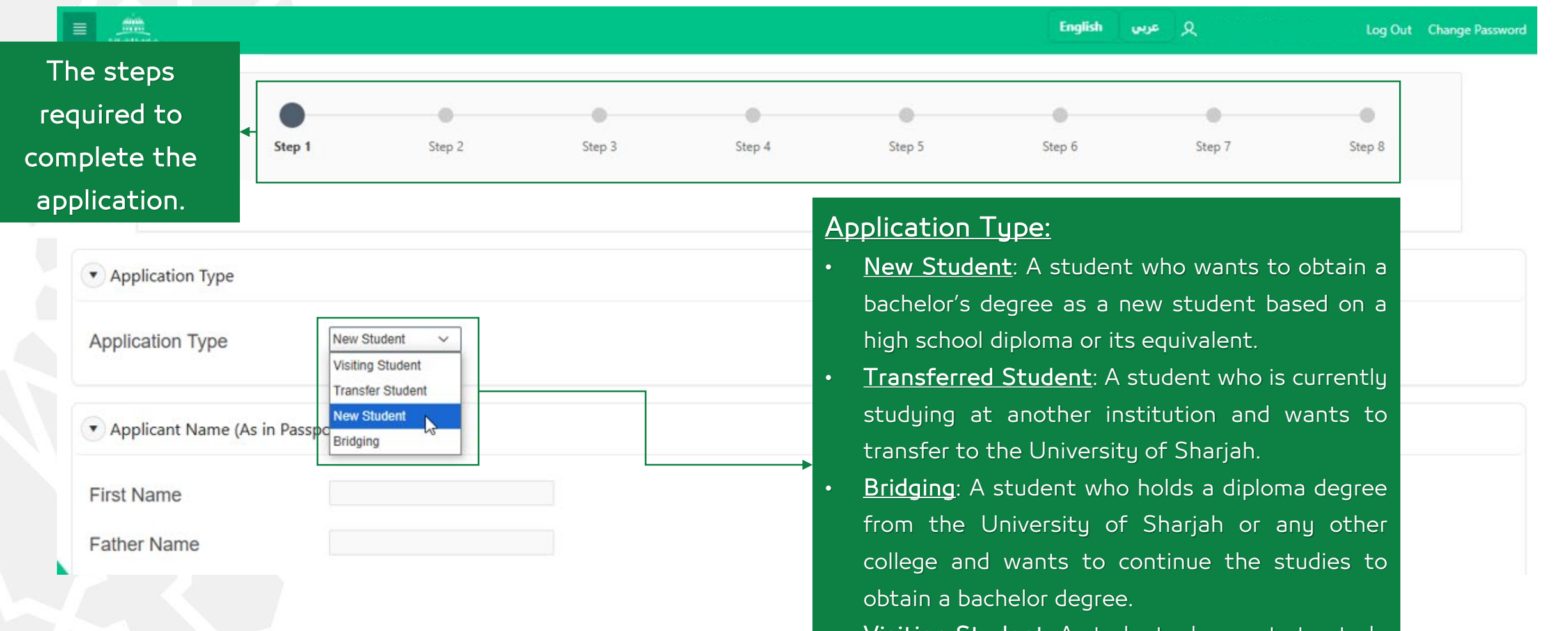

Visiting Student: A student who wants to study one course or more without obtaining any academic degree from the University of Sharjah.

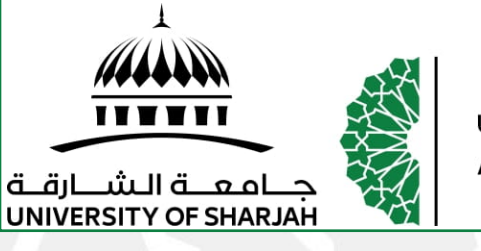

|                                          |                               |                 | ዾ                 | Log Out  | Change Password |
|------------------------------------------|-------------------------------|-----------------|-------------------|----------|-----------------|
| • Applicant Name (As in                  | Passport)                     |                 |                   |          |                 |
| First Name                               | MOHAMMED                      |                 |                   |          |                 |
| Father Name                              | AHMED                         | Name in English | Enter the name a  | ccordir  | p               |
| Remaining Names                          | IBRAHIM AL-ALI                |                 | to the passpo     | t, all   |                 |
| First Name Arabic                        | ٨حه٢                          |                 | letters should be | capita   | d.              |
| Father Name Arabic                       | أحمد                          | Name in Arabic  | letters, as shown | n in the | 2               |
| Remaining Names in<br>Arabic             | إيراهيم آل على                |                 |                   |          |                 |
| Full Legal Name as<br>Passport (English) | MOHAMMED AHMED IBRAHIM AL-ALI |                 |                   |          |                 |
| Full Legal Name as<br>Passport (Arabic)  | محمد أحمد إيراهيم آل علي      |                 |                   |          |                 |

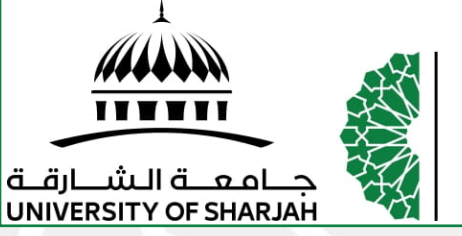

|                                                                      | Personal Information                                                                                |
|----------------------------------------------------------------------|----------------------------------------------------------------------------------------------------|
| <u>Citizensnip Category:</u>                                         | Citizenship                                                                                         |
| <ul> <li><u>UAE Nationals</u>: UAE, the Emirate is chosen</li> </ul> | Nationality Non Cilizen                                                                             |
| according to the national family book                                | Gender UAE-Abu Dhabi                                                                                |
|                                                                      | Religion UAE-Sharjah                                                                                |
| • <u>Gun Cooperation Council</u> . GCC                               | Resident in the UAE? UAE-Um Algowain                                                                |
| <ul> <li><u>Holders of the UAE passport without the</u></li> </ul>   | Does one of your parents work at<br>the University of Sharjah? UAE-Ras Alkhaimah<br>UAE-AI Fujairah |
| <u>nationality</u> : UAE-Passport                                    | Do you want to get a visa spon-<br>sored by the UoS?                                                |
| Other Nationalities: Non-citizen                                     | Do you have any disability?                                                                         |
|                                                                      | Do you suffer from any chronic No Nes                                                               |
|                                                                      | illness?<br>Please select the illness                                                               |
|                                                                      | P.O.Box                                                                                             |
|                                                                      | Address: Country                                                                                    |
|                                                                      | Address: City                                                                                       |
|                                                                      | Phone Country Code                                                                                  |
|                                                                      | Parent 1 Mobile Number 50000000                                                                     |
|                                                                      | Parent 2 Mobile Number 500000000                                                                    |
|                                                                      | Student Email i.e. Example@email.com                                                                |
|                                                                      | Verify Student Email Address Le. Example@email.com                                                  |
|                                                                      | Parent Email Le. Example@email.com                                                                  |
|                                                                      | City of Birth in English                                                                            |
| Click on "Next" to save and move to the                              | City of Birth in Arabic                                                                             |
| nevt sten                                                            | How did you hear about the View Next                                                                |
|                                                                      | Employment Status                                                                                   |

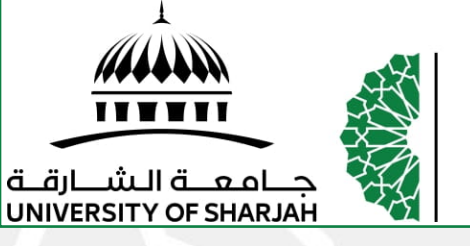

## Student Application User Guide

|                                        | 久 Log Out Change Password                                                                                                    |
|----------------------------------------|----------------------------------------------------------------------------------------------------|
|                                        | Passport information, Emirates ID,                                                                                                    |
| International Information              | National Family Rook for UAE local                                                                                                    |
| Passport                               | National Family DOOK for OAE local                                                                                                    |
| Passport Number                        | and Visa for residents are required                                                                                                    |
| Unified Number (الرقم) الرقم)          | here                                                                                                    |
| Passport Expiry Date                   |                                                                                                    |
| Birth Country The pa                   | ssport unified                                                                                                    |
| Native Language                        |                                                                                                    |
| Nationality of Mother                  |                                                                                                    |
| National Family Book Information       | ationals                                                                                                    |
| Document Type National Family Book Y   |                                                                                                    |
| Document Number                        |                                                                                                    |
| Authority                              | Charlen and Charlen and Charle |
| City Number                            |                                                                                                    |
|                                        |                                                                                                    |
| National Identity Card Information     |                                                                                                    |
| Document Type National Identity Card V |                                                                                                    |
| Document Number                        | الرفم الموحد                                                                                                    |
| Document Expiration Date               | رقم الاضبارة                                                                                                    |
|                                        |                                                                                                    |
|                                        |                                                                                                    |

Next

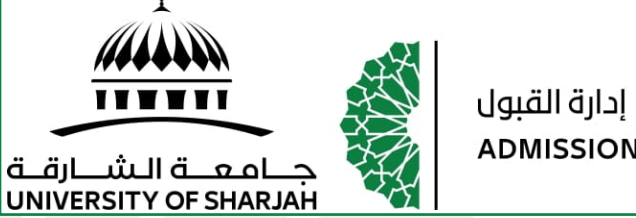

|                                                          |                          | jears, gou n |        |                |                |                       | 5.  |
|----------------------------------------------------------|--------------------------|--------------|--------|----------------|----------------|-----------------------|-----|
| Cancel Step                                              | o 1 Step 2               | Step 3       | Step 4 | Step 5         | Step 6         | Step 7                | Ste |
| High School Information     Graduation Date or           | 臣                        |              |        |                |                |                       |     |
| Expected Date<br>Average (Should not be<br>less than 70) |                          |              |        |                |                |                       |     |
| High School Name                                         | Other                    | ΙΞ           | P      | lease fill the | e details care | efully bef <u>ore</u> | ;   |
| High School Country                                      | United Arab Emirates 🗸 🗸 |              | m      | oving to the   | next step b    | ecause it wi          | II  |
| High School City                                         | undefined                |              | aff    | ect the prog   | Irams you ar   | e applying fo         | эг. |
|                                                          |                          |              |        |                |                |                       |     |

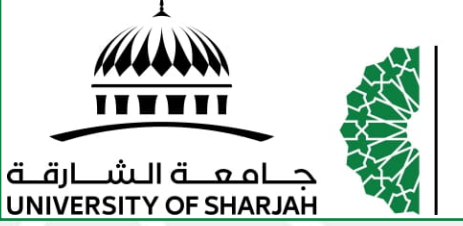

## Student Application User Guide

|                                                                                          |            | ዾ         | Log Out Change Password |                                  |
|------------------------------------------------------------------------------------------|------------|-----------|-------------------------|----------------------------------|
| Previous College                                                                         |            |           |                         |                                  |
| Institution Name                                                                         | i=         | 7         |                         |                                  |
| Institution<br>Country                                                                   | ~          |           |                         |                                  |
| What was your student ID ?                                                               |            |           |                         |                                  |
| College                                                                                  | ~          |           |                         |                                  |
| Total number of<br>enrolled<br>semesters in that<br>institute                            |            |           |                         | Previous college information are |
| What is the total<br>number of credits<br>you earned ?                                   |            |           |                         | only required from transferring  |
| CGPA Exa                                                                                 | mple: 3.89 |           |                         | students and bridging students w |
| CGPA out of                                                                              |            | Sharjah 🗸 |                         | have diploma degree              |
| What is the last<br>academic stand-<br>ing you had in<br>that<br>college/university<br>? | ~          |           |                         |                                  |
| What is your reason to transfer to UOS ?                                                 |            |           |                         |                                  |
| Attended From                                                                            | 田          |           |                         |                                  |
| Attended To                                                                              | Ē          |           |                         |                                  |

Next >

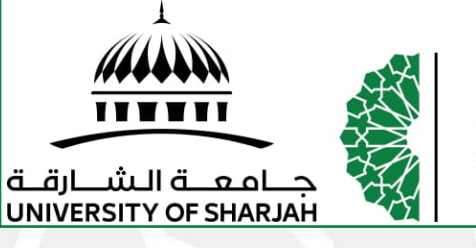

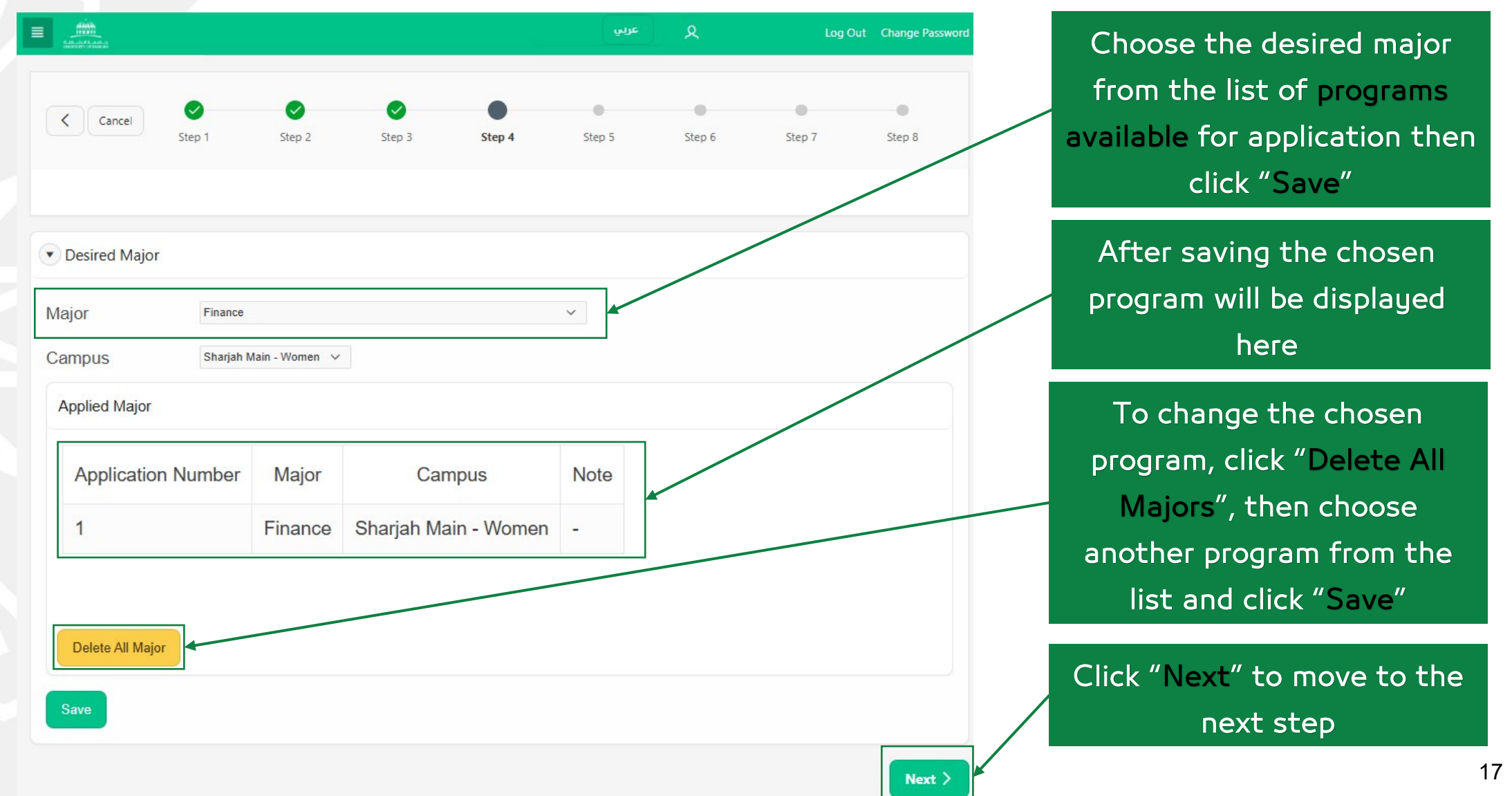

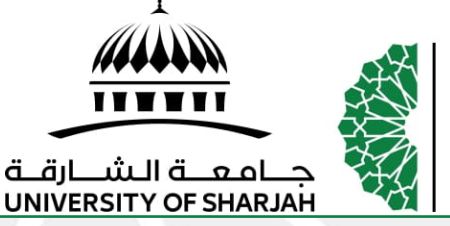

#### Student Application User Guide

Next

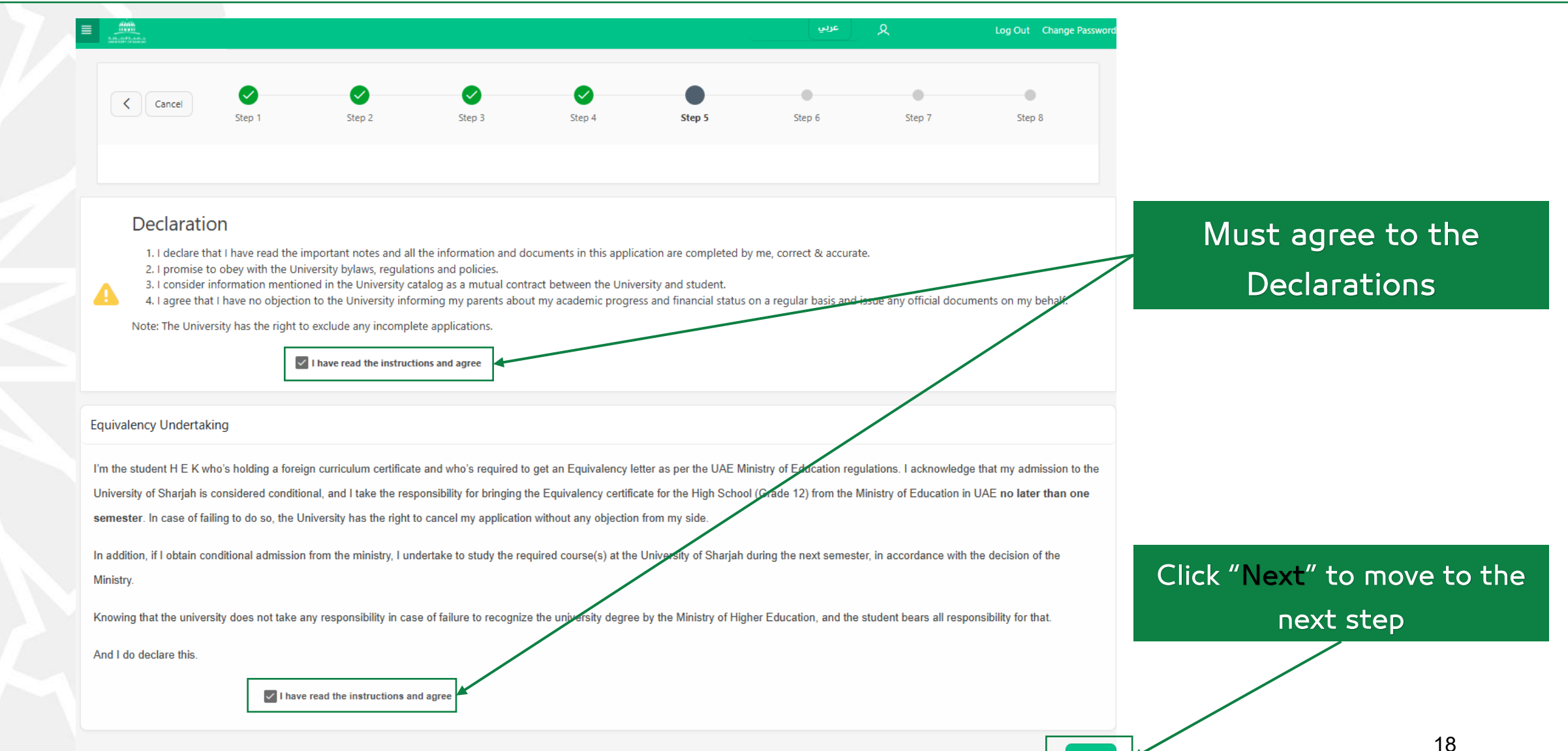

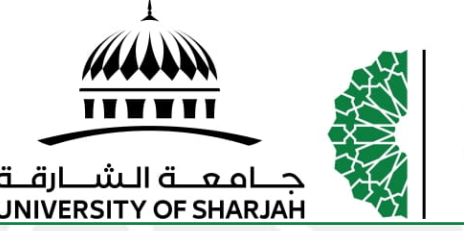

•

٠

إدارة القبول ADMISSIONS DEPARTMENT

## **Before Uploading Documents**

#### Very Important Notes:

- Attached documents must be in PDF or JPG format and the size must be 1MB or less, and the personal photo must be in JPG format.
- Please make sure that the documents are **clear and colored**. Phone photos are not accepted.
- All certificates must be **certified**, and the university has the right to request hard copy of the documents to be handed to the admission office at the university.
- Students applying during the early admission must attach all their high school certificates (Grade9, Grade 10, Grade 11, and all terms' certificates for grade 12), then provide the final certificate for Grade 12 as soon as it is issued.

#### Regarding the Required Certificates:

- Government curriculum: Grade 12 certificate.
- American curriculum: Grade 9, 10, 11, 12, and the High School Diploma.
- British curriculum: O-Level, AS-Level, and A-Level (if any). If the final grades are not released, please attach <u>a letter from the school</u> for the expected grades in the courses that are taken.
- Other curricula: Attach the last three academic years' certificates and graduation certificate.

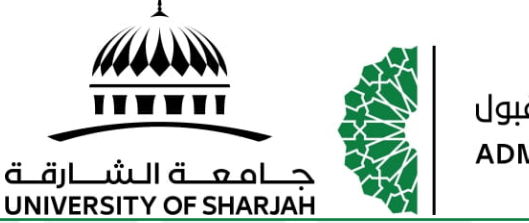

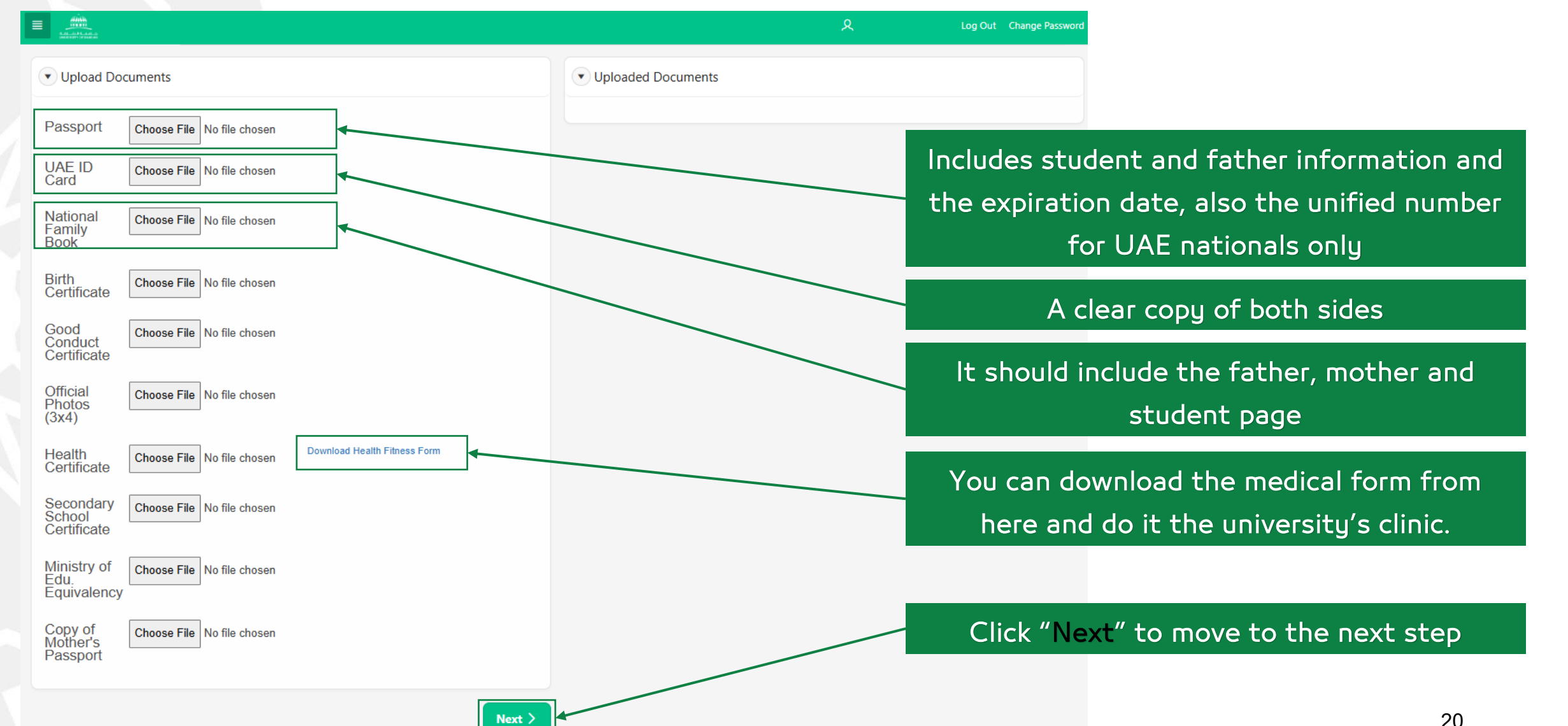

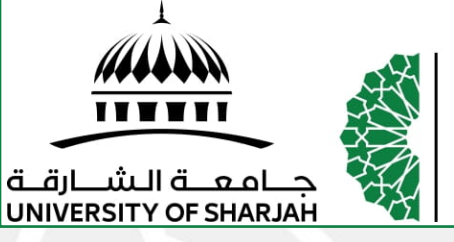

| English Language Proficience                                                                                                    | v Certificate                                                                                                    |                                                                                   |                                                                                             |      |     |
|----------------------------------------------------------------------------------------------------|----------------------------------------------------------------------------------------------------|-----------------------------------------------------------------------------------|---------------------------------------------------------------------------------------------|------|-----|
|                                                                                                    | ,                                                                                                    |                                                                                   |                                                                                             |      |     |
| Academic IELTS                                                                                                    | Choose F                                                                                                    | ile No file chosen                                                                |                                                                                             |      |     |
| EmSAT - English                                                                                                    | Choose F                                                                                                    | ile No file chosen                                                                |                                                                                             |      |     |
| Internet-Based TOEFL                                                                                                    | Choose F                                                                                                    | ile No file chosen                                                                |                                                                                             |      |     |
| Paper-Based TOEFL                                                                                                    | Choose F                                                                                                    | ile No file chosen                                                                |                                                                                             |      |     |
| Instructions                                                                                                    |                                                                                                    |                                                                                   | 1                                                                                           |      |     |
| <ul> <li>Please upload at least one</li> <li>Certificates older than two</li> <li>Students who did not obta</li> <li>You have to submit the ce</li> <li>The UoS reserves the right</li> <li>For more information plea</li> </ul> English Language Proficie | e document.<br>o years are not acce<br>in the required sco<br>rtificate before regi<br>at to require studen<br>se check here<br>ency Certificate | epted.<br>re will be enrolled in<br>stering the academi<br>ts to attend an interv | n the <i>Intensive English Program.</i><br>ic schedule.<br>view in the Languages Institute. |      |     |
|                                                                                                    |                                                                                                    |                                                                                   |                                                                                             |      | ¬ / |
| Test Type <sup>↑≞</sup>                                                                                                    | Document                                                                                                    | English Lang                                                                      | guage Center Approval                                                                       | Note |     |
| EmSAT - English                                                                                                    | Download                                                                                                    | Awaiting App                                                                      | proval                                                                                      | -    |     |
|                                                                                                    |                                                                                                    |                                                                                   |                                                                                             |      |     |

Upload English Language Proficiency Certificate which will be reviewed by English Language Center at the University For more about the requirements in click <u>here</u>

You can view the uploaded document and its status

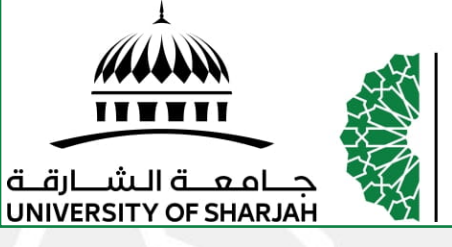

| Arabic               | Choos   | se File No file cho | osen               |      | Upload  | d EmSAT Certificates fo |
|----------------------|---------|---------------------|--------------------|------|---------|-------------------------|
| EMSAT -<br>Math      | Choo    | se File No file cho | osen               |      | admi    | ission placement tests  |
| EMSAT -              | Choo    | se File No file cho | osen               |      | For mor | e about the requirement |
| EMSAT -<br>Biology   | Choo    | se File No file cho | osen               |      |         | in click <u>here</u>    |
| EMSAT -<br>Chemistry | Choo    | se File No file cho | osen               |      | You     | can view the uploaded   |
| Admission Place      | ement - | Tests documents     | \$                 |      | doc     | ument and its status    |
|                      | be      | Document            | Admission Approval | Note |         |                         |
| Test Typ             |         |                     |                    |      |         |                         |

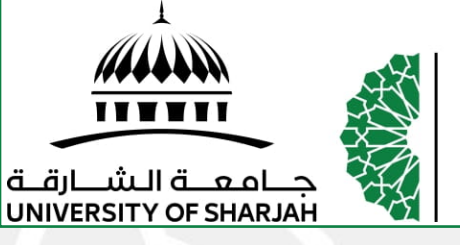

| And Andrews            |            |               |             | ې عربس       | Log Out | Change Password |
|------------------------|------------|---------------|-------------|--------------|---------|-----------------|
| Cancel                 | Step 1 Ste | p 2 Step 3    | Step 4 Step | 5 Step 6     | Step 7  | Step 8          |
| line Payment           |            | Payment Trans | Payment     | Payment      | Down    | load            |
| Fee Type <sup>↑≞</sup> | Amount     | Id            | Date        | Status       | Rece    | eipt            |
| Application            | 360        | 9 <u>-</u>    | -           | Not Paid Yet | -       |                 |

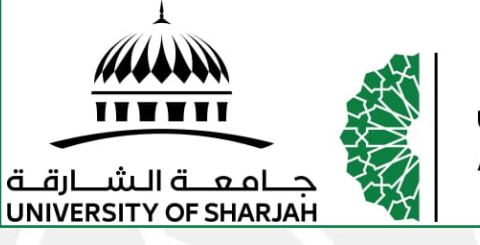

#### Reaching this page indicates submitting the application successfully

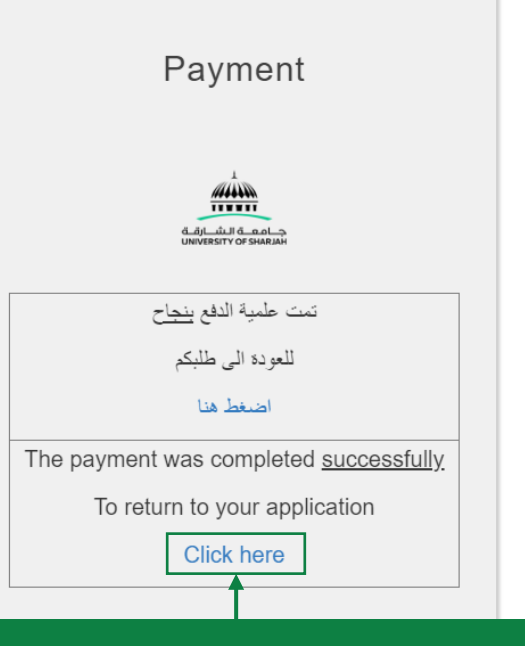

To return to the application page after payment

The application will be reviewed by the university and the applicant will be notified via e-mail. You may follow up by logging in and viewing the status of the application, the admission decision, and the comments of the admission

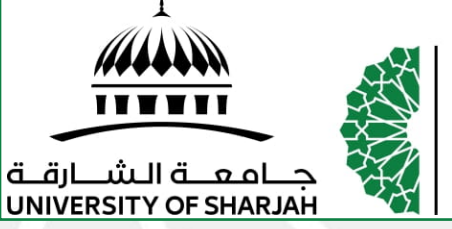

|               |                           |                    | ደ                                                                                 | Log Out Change Pass | word                            |
|---------------|---------------------------|--------------------|-----------------------------------------------------------------------------------|---------------------|---------------------------------|
| Dear MOHA     | MMED,                     |                    |                                                                                   |                     | You can view the application    |
| Thank you fo  | or choosing University of | f Sharjah.         |                                                                                   |                     |                                 |
| Please find b | below the summary of yo   | our application    | L                                                                                 |                     | summary from this page          |
| Personal D    | etails                    |                    |                                                                                   |                     | Lloivarcity ID for the student  |
| Name          |                           | МОНАММЕ            | D AHMED IBRAHIM AL-ALI                                                            |                     | Oniversity iD for the student   |
| Student ID    |                           | U24200004          |                                                                                   |                     |                                 |
| Email         |                           | student@er         | nail.com                                                                          |                     | View the Application Status and |
| Mobile No.    |                           | 551234567          |                                                                                   |                     |                                 |
| Major 1       |                           | Chemistry          |                                                                                   |                     | the Admission Decision          |
| Major 2       |                           |                    |                                                                                   |                     |                                 |
| Applica       | tion Status               | Awaitin<br>complet | g the student's acceptance of the admission o<br>e the seat reservation payment - | ffer; you must      |                                 |
| Status        | Descriptio                | on                 | Note                                                                              | More Detail         |                                 |
| 8             | Required Documents        |                    | Please Upload the required documents                                              | Click here          | You can view the pending        |
|               |                           |                    | Proceed with the navment for Reserviation Fees                                    | Click here          | requirements that must be       |
| $\otimes$     | Payments                  |                    | Proceed with the payment for Reservation rees                                     | Chick Horo          |                                 |

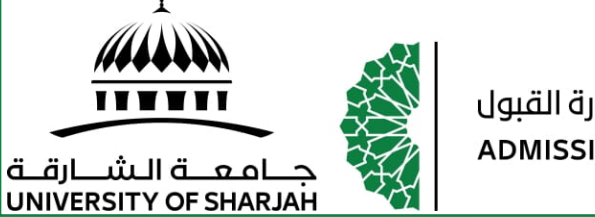

## Student Application User Guide

26

| All and a second and a second a |                                 |          | ي عربي                                                                                         |        | Log Out Change Pa |  |
|----------------------------------------------------------------------------------------------------|---------------------------------|----------|------------------------------------------------------------------------------------------------|--------|-------------------|--|
| CancelImage: CancelImage: CancelImage: CancelStep 1Step 2Step 3Step 4                                                                                                    | Step 5                          | Step 6   | Step 7                                                                                         | Step 8 |                   |  |
| ne remaining documents to be uploaded are                                                                                                    |                                 |          |                                                                                                |        |                   |  |
| displayed here.                                                                                                    |                                 |          |                                                                                                |        |                   |  |
| Upload Documents                                                                                                    | Uploaded Documents              |          |                                                                                                |        |                   |  |
| National<br>Family Book Choose File No file chosen                                                                                                    | Document                        | Content  | Note                                                                                           |        |                   |  |
| Birth<br>Certificate No file chosen                                                                                                    | UAE ID Card                     | Download | No Action Required                                                                             |        |                   |  |
| Good<br>Conduct<br>Conduct                                                                                                    | Passport                        | Download | No Action Required                                                                             |        |                   |  |
| Official<br>Photos (3x4) Choose File No file chosen                                                                                                    | Official Photos<br>(3x4)        | Download | No Action Required                                                                             |        |                   |  |
| Health<br>Certificate No file chosen Download Health Fitness Form                                                                                                    | Birth Certificate               | Download | <ul> <li>document should be scanned officially,<br/>phone photos are not accepted</li> </ul>   |        |                   |  |
| School<br>Certificate No file chosen                                                                                                    | Undertaking<br>EmSAT            | Download | The uploaded file is corrupted or cannot be<br>opened, please upload a uncorrupted<br>document |        |                   |  |
| lotes on uploaded documents are displayed.                                                                                                    | Secondary School<br>Certificate | Download | Final certificate should be submitted once available                                           |        |                   |  |

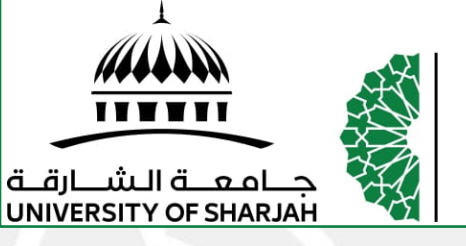

### Student Application User Guide

| And a set of the set of the set o |           |        |             |              | ي عربي     |        |              | Log Out Change Password |                  |                                   |
|----------------------------------------------------------------------------------------------------|-----------|--------|-------------|--------------|------------|--------|--------------|-------------------------|------------------|-----------------------------------|
| Cancel Back                                                                                                    | Step 1    | Step 2 | Step 3      | Step 4       | Step 5     | Step 6 | <b>S</b> tep | 7                       | Step 8           |                                   |
| Dnline Payment                                                                                                    |           |        |             |              |            |        |              | Optic                   | on to pri<br>Pi  | nt the receipt after<br>ayment.   |
| Fee Type <sup>↑≞</sup>                                                                                                    | Amount    | Paymer | nt Trans Id | Payment Date | Payment S  | Status | Download     | d Receipt               |                  |                                   |
| Application Fees                                                                                                    | 360 AED   |        |             | 31-OCT-24    | Paid       |        | <b>(</b>     |                         |                  |                                   |
| Reserviation Fees                                                                                                    | 12000 AED | -      |             | -            | Not Paid Y | ′et ┥  | 27.8         |                         | Amour            | nt to be paid                     |
| Reserviation Fees                                                                                                    | 12000 AED |        |             | -            | Not Paid Y | ′et ◀  |              | Click "                 | Amour<br>Pau″ to | nt to be paid<br>proceed to paume |

Note: Seats are limited, please abide with the payment period that is specified in the offer email, as the payment button will not be active after the end of the specified period, and if you want to reactivate payment, please contact the Admissions Department and it will be reactivated after confirming the availability of vacancies.

- Seat Reservation Fees AED 12,000: considered as the first payment of the tuition fee and AED 3000 of the amount will not refundable unless the application was rejected by the university.
- Competition Fees for Colleges of Medicine and Dental Medicine AED 1500: considered as a first payment of the tuition fee and is not refundable in any case.

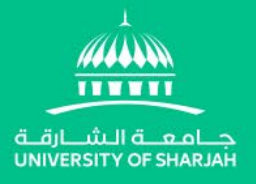

## Thank you for choosing the University of Sharjah Our Best Wishes Admissions Department

For queries, please contact the Admissions Department's email <u>admission@sharjah.ac.ae</u> Tel. : +971-6-5050735